# School Gear®

# 操作マニュアル

# 学生ポータルシステム (K-PORT)

[学生編]

2015年12月11日

本書では、学生ポータルシステム(K-PORT)の操作手順を説明します。

目次

| 1. | 共通   | <u> </u>                    | 1  |
|----|------|-----------------------------|----|
|    | 1.1. | システムの推奨環境                   | 1  |
|    | 1.2. | ポータルにアクセスする                 | 1  |
|    | 1.3. | ログインする                      | 1  |
|    | 1.4. | ログアウトする                     | 2  |
|    | 1.5. | ログイン後の HOME ページ             | 2  |
|    | 1.6. | ポップアップブロックが表示された場合          | 3  |
| 2. | シラ   | ラバス検索・履修登録・成績確認             | 3  |
| 3. | 時間   | 引割・休講・補講                    | 4  |
|    | 3.1. | 時間割を表示する                    | 4  |
|    | 3.2. | 休講を表示する                     | 5  |
| 3  | 3.3. | 補講を表示する                     | 5  |
|    | 3.4. | 時間割・教室利用を検索する               | 6  |
| 4. | 揭示   | 示板                          | 6  |
| 4  | 4.1. | 一覧を表示する                     | 6  |
| 4  | 4.2. | 詳細を表示する                     | 7  |
| 4  | 4.3. | 返信する                        | 8  |
| 4  | 4.4. | 出欠を返信する                     | 8  |
| 5. | 学生   | 上生活・保健                      | 9  |
| 6. | アン   | レケート回答                      | 9  |
| (  | 5.1. | 一般アンケートへの回答を行う              | 9  |
|    | 6.1. | 1. 一覧を表示する                  | 9  |
|    | 6.1. | 2. アンケートに回答を登録する            | 10 |
| 7. | リン   | ック                          | 10 |
| 8. | 個人   | 、設定                         | 11 |
| 8  | 3.1. | メールの転送設定を行う                 | 11 |
| 8  | 3.2. | 画面の設定を行う                    | 11 |
| 9. | スマ   | マートフォンでの利用                  | 12 |
| (  | 9.1. | ボータルにアクセスする                 | 12 |
| (  | 9.2. | ログインする                      | 12 |
| 0  | 9.3. | ログイン後のトップページ                | 12 |
| 0  | 9.4. | ログアウトする                     | 13 |
| 0  | 9.5. | 新着情報を表示する                   | 13 |
| 0  | 9.6. | 履修・シラバス・成績を表示する             | 14 |
|    | 9.6. | 1. 成績確認を表示する                | 14 |
| 0  | 9.7. | 時間割、休講、補講を表示する              | 14 |
|    | 9.7. | 1. 時間割を表示する                 | 14 |
|    | 9.7. | 2. 休講を表示する                  | 14 |
|    | 9.7. | <ol> <li>補講を表示する</li> </ol> | 15 |
|    | 9.7. | 4. 時間割・教室利用を検索する            | 15 |

| 9.8. | 掲示板を表示する | 16 |
|------|----------|----|
| 9.9. | リンクを表示する | 16 |

# 1. 共通

#### 1.1. システムの推奨環境

ポータルシステムの動作確認は次の環境で行っています。文字化け、レイアウト等の画面のみだれや 想定外の動作を防ぐため次の環境での使用をお奨めします。

(1) WEB ブラウザ

Microsoft Internet Explorer 8.0 以降 Mozilla FireFox 21 以降 Safari 4 以降

(2) OS

上記が動作する OS

(3) スマートフォンiOS 6 以降

Android OS 4 以降 (※機種により動作しない場合があります。)

※いずれの環境においても、予め Cookie を有効に設定の上使用してください。

## 1.2. ポータルにアクセスする

WEB ブラウザより金城学院大学 HP(<u>http://www.kinjo-u.ac.jp/</u>)画面上部のメニュー「在学生の方」を クリックし、「K – P O R T 」を選んでください。

### 1.3. ログインする

[ログイン ID]、[パスワード]を入力し[LOGIN]を押下します。 ログインの ID パスワードは、金城学院大学ユーザーアカウントです。

| 🔮 金城学院大学                                         |                                                            |
|--------------------------------------------------|------------------------------------------------------------|
| K-PORT利用時間 5:00~23:59<br>履修登録時間 8:45~23:59(最終日の2 | 917:00) ※定められた履修登録期間のみ                                     |
|                                                  | 城学院大学 ポータル ログイン画面<br>グインID<br>******<br>スワード<br>・<br>LOGIN |

#### 1.4. ログアウトする

| [Logout]を押下します。 |            |                          |           |  |  |  |  |  |  |  |
|-----------------|------------|--------------------------|-----------|--|--|--|--|--|--|--|
| 嗪 金城学院大学        |            |                          |           |  |  |  |  |  |  |  |
| K-PORT          | 2014/01/20 | LOGIN / [学生 (正規生) ] 金城 译 | 合子 Logout |  |  |  |  |  |  |  |
| HOME TOP        |            |                          |           |  |  |  |  |  |  |  |

# 1.5. ログイン後の HOME ページ

ポータルにログインすると次のようなページが表示されます。

| 🗟 金城学院大学  |                                                                 |                |                                                  |                      |                              |                     |                      | ±±⊓                | 1   |  |
|-----------|-----------------------------------------------------------------|----------------|--------------------------------------------------|----------------------|------------------------------|---------------------|----------------------|--------------------|-----|--|
| K-PORT    | K-PORT 2014/02/06 LOGIN / [学生(正規生)] 金城 百合子 Logout (2) 和 首   再半反 |                |                                                  |                      |                              |                     |                      |                    |     |  |
| НОМЕ ТОР  |                                                                 |                |                                                  |                      |                              |                     |                      |                    | -   |  |
| MENU      |                                                                 | [] 新着情報        | (8件)                                             |                      |                              |                     |                      |                    |     |  |
|           |                                                                 | お知らせ           | □緊急 ⊘ 緊急                                         | のお知らせです              |                              |                     |                      |                    |     |  |
|           |                                                                 | お知らせ           | !!至急 インター                                        | シシップに関するお知らせ         | ź                            |                     |                      |                    |     |  |
| 時間割・休講・補講 | 0                                                               | 呼出             | ①至急 学生生活                                         | 時支援センターに来てくださ        | さい                           |                     |                      |                    |     |  |
| 揭示板       | 0                                                               | 呼出             | ①至急 キャリア                                         | 2支援センターまで来てくた        | ごさい                          |                     |                      |                    |     |  |
| 学生生活,保健   | 0                                                               | イベント-出欠        | !!重要 Ø 交流                                        | 会の出欠について             |                              |                     |                      |                    |     |  |
| TIII WIE  |                                                                 | 授業連絡           | !!重要 休講のお                                        | 知らせ(02/06(木)-3       | 限:キリスト教学(2))                 |                     |                      |                    |     |  |
| アンケート     | 0                                                               | 授業連絡           | !!重要休講取》                                         | 前のお知らせ(02/06(木)      | -3限:キリスト教学(2)                | )                   |                      |                    |     |  |
| Link      | 0                                                               | 授業連絡           | !!重要 教室変更                                        | ■のお知らせ(2月6日-昼:=      | キリスト教学(1))                   |                     |                      |                    |     |  |
| 個人設定      | 0                                                               | 💼 時間割          | 🏴:休講                                             | 🍋:補講 💫:試験            | 🏳:その他 🛛 今日                   | < > 2015            | 年06月11日 (木曜日)        |                    |     |  |
|           |                                                                 | 時限             | 1限                                               | 2限                   | 昼                            | 3限                  | 4 限                  | 5限                 |     |  |
|           |                                                                 | 09:            | 10~10:40                                         | 10:55~12:25          | 12:25~13:20                  | 13:20~14:50         | 15:05~16:35          | $16:45 \sim 18:15$ |     |  |
|           |                                                                 | ( <sup>a</sup> | 言語の技法A                                           | 日本語学入門               |                              | 古典文化入門              | キリスト教学(1)            |                    |     |  |
|           |                                                                 | 中田             | 1(仮)不二夫                                          | 志賀(仮)定男              |                              | 橋本(仮)源一             | 中山(仮)義男              |                    |     |  |
|           |                                                                 | N2-1           | (仮)<br>(の)() () () () () () () () () () () () () | (仮)<br>E5-209 (大港美家) |                              | (仮)<br>N2-212 (港蒂家) | (仮)<br>E5-200 (大講義家) |                    |     |  |
|           |                                                                 | N2-3           | いた (から主)                                         | 205 (八時後生)           |                              | いた とまた (202976王)    | 20 20 9 (Almand E)   |                    |     |  |
|           |                                                                 |                |                                                  |                      |                              |                     |                      |                    |     |  |
|           |                                                                 |                |                                                  |                      |                              |                     |                      | △ ページの先頭()         | こ戻る |  |
|           |                                                                 | (1) 🗸          |                                                  | Kinjo (              | Gakuin University. All right | ts reserved.        | (3)時間割               | △ ページの先頭()         | こ戻る |  |

(1) メニュー

画面左側のメニューには利用可能な各種サービスへのリンクが配置されています。メニューの[+] を押下すると詳細メニューが表示されます。

| ZNILI                 |   |
|-----------------------|---|
| ENU                   |   |
| 哆・シラバス・成績<br>間割・休講・補講 | 0 |
| 記示板                   | 0 |
| 学生生活・保健               | 0 |
| ンケート                  | 0 |
| ink                   | 0 |
| 固人設定                  | 0 |
|                       |   |
|                       |   |

(2) 新着情報

未読の掲示(授業連絡、お知らせ等)が新着情報に表示されます。また、重要度が「至急」また は「緊急」の掲示は既読であっても表示されます。 (3) 時間割

今日の時間割が表示されます。[今日]、[<]、[>]で日付を移動することができます。授業以外にも 自分が受験する試験や参加するイベント等についてもアイコンで区別して表示されます。

|    | 時間割 🔑:休講                       | 🍋:補講 💫:試験                      | 🏳 : その他 | 今日    | < >                      | 2015É      | ₣06月11日 (木曜日)                  |             |
|----|--------------------------------|--------------------------------|---------|-------|--------------------------|------------|--------------------------------|-------------|
| 時限 | 1限                             | 2限                             | 昼       |       | 3限                       |            | 4限                             | 5限          |
|    | 09:10~10:40                    | 10:55~12:25                    | 12:25~  | 13:20 | 13:20~1                  | 4:50       | 15:05~16:35                    | 16:45~18:15 |
|    | ▶ 言語の技法 A                      | 日本語学入門                         |         |       | 古典文化。                    | 入門         | キリスト教学(1)                      |             |
|    | 中田(仮)不二夫<br>(仮)<br>N2-102(演習室) | 志賀(仮)定男<br>(仮)<br>E5-209(大講義室) |         |       | 橋本(仮)<br>(仮)<br>N2-212(講 | 源一<br>(義室) | 中山(仮)義男<br>(仮)<br>E5-209(大講義室) |             |

# 1.6. ポップアップブロックが表示された場合

メニューから各処理画面に移る際に次のようなメッセージが表示される場合は、[このサイトのオプション(O)]及び [常に許可(A)]を選択します。ブラウザの種類等によりメッセージの表示および設定 方法が異なります。詳しくはご利用のブラウザのヘルプ画面を参照してください。

| *.kinjo-u.ac.jp からのポップアップがブロックされました。 | 一度のみ許可(A) | このサイトのオプション(0) ▼ | × |
|--------------------------------------|-----------|------------------|---|
|                                      |           | 常に許可(A)          |   |
|                                      |           | その他の設定(M)        |   |

#### 2. シラバス検索・履修登録・成績確認

メニュー「履修・シラバス・成績」は次のシステムへのリンクが配置されています。各システムへは、 オートログイン機能より ID パスワードを入力することなくログインすることができます。

- (1) シラバス検索
- (2) 履修登録・確認
- (3) 成績確認

履修登録、成績確認は、指定期間内での利用となります。

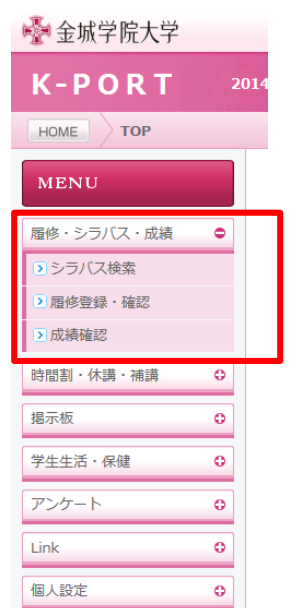

#### 3. 時間割・休講・補講

週間の時間割の確認、休講情報および補講情報の検索をすることができます。更に、時間割・教室利 用の状況確認ができます。

| 🖗 金城学院大学                                            |   |                                          |                                                         |                                   |                             |                               |                                |                    |     |  |
|-----------------------------------------------------|---|------------------------------------------|---------------------------------------------------------|-----------------------------------|-----------------------------|-------------------------------|--------------------------------|--------------------|-----|--|
| K-PORT 2014/02/06 LOGIN / [学生 (正規生) ] 金姚 百合子 Logout |   |                                          |                                                         |                                   |                             |                               |                                |                    |     |  |
| НОМЕ ТОР                                            |   |                                          |                                                         |                                   |                             |                               |                                |                    |     |  |
| MENU                                                |   | [] 新着情報                                  | (8 件)                                                   |                                   |                             |                               |                                |                    | 1   |  |
| 屑修・シラバス・成績                                          | 0 | お知らせ                                     | □緊急 ⊘ 緊急の                                               | お知らせです                            |                             |                               |                                |                    |     |  |
|                                                     |   | お知らせ                                     | ● 至急 インター:<br>□ 至急 受圧圧活動                                | ンシップに関するお知らせ                      | <b>`</b>                    |                               |                                |                    |     |  |
| (可図割・17)時・相談                                        | - | 呼出                                       | <ul> <li>・・・・・・・・・・・・・・・・・・・・・・・・・・・・・・・・・・・・</li></ul> | 支援センターまで来てくだ                      | さい                          |                               |                                |                    |     |  |
| ▶休講                                                 |   | イベント-出欠]                                 |                                                         | の出欠について                           |                             |                               |                                |                    |     |  |
| ▶補講                                                 |   | 授業連絡 【】重要 休講のお知らせ(02/06(木)-3限:キリスト教学(2)) |                                                         |                                   |                             |                               |                                |                    |     |  |
| 時間割・教室利用検索                                          | ŝ | 授業連絡                                     | !!重要 休講取消(<br>□==== 教家亦再(                               | のお知らせ(02/06(木)・<br>のお知らせ(2月6日-長・七 | ·3限:キリスト教学(2))<br>リスト教学(1)) |                               |                                |                    |     |  |
| 揭示板                                                 | • | 1257.2248                                |                                                         | 2000 E.1                          | 5×194+ (1) /                |                               |                                |                    | 1   |  |
| 学生生活・保健                                             | 0 | <b>一</b> 時間割                             | №:休講 (                                                  | ▶:補講 ▶●:試験 ●                      | ▶:その他 今日                    | 20154                         | ₽06月11日 (木曜日)                  |                    |     |  |
| アンケート                                               | • | в-тра<br>09:                             | 10~10:40                                                | 2 PR<br>10:55~12:25               | ₩<br>12:25~13:20            | зря<br>13:20~14:50            | 4PR<br>15:05~16:35             | эрд<br>16:45~18:15 |     |  |
| Link                                                | • | ( <b>P</b> ) =                           | 言語の技法 A                                                 | 日本語学入門                            |                             | 古典文化入門                        | キリスト教学(1)                      |                    |     |  |
| 個人設定                                                | 0 | 中田<br>N2-1                               | (仮)不二夫<br>(仮)<br>02(演習室)                                | 志賀(仮)定男<br>(仮)<br>E5-209(大講義室)    |                             | 橋本(仮)源一<br>(仮)<br>N2-212(講義室) | 中山(仮)義男<br>(仮)<br>E5-209(大講義室) |                    |     |  |
|                                                     |   |                                          |                                                         |                                   |                             |                               |                                | △ ページの先頭に          | こ戻る |  |
|                                                     |   |                                          | Сор                                                     | yright (c) 2013- Kinjo Ga         | ikuin University. All right | s reserved.                   |                                |                    |     |  |

#### 3.1. 時間割を表示する

履修している授業の時間割を一週間単位で確認することができます。授業以外にも自分が受験する試 験や参加するイベント等についてもアイコンで区別して表示されます。 [< 前の週]、[>次の週]で日付を 移動することができます。また、日付を指定して時間割を検索することができます。

| NU                          | <b>前</b> 授業情           | 辑:時間書 <                                | 前の週  次の週 >                                           | 2015/10/0 🗶 検索                                                                                                    | 🏓 : 休講                                      | 🍋 : 補講 💫 : 試験                              | 🄑 : その他  |          |
|-----------------------------|------------------------|----------------------------------------|------------------------------------------------------|----------------------------------------------------------------------------------------------------|---------------------------------------------|--------------------------------------------|----------|----------|
| 2. 二 パフ . 武徳                | 時限                     | 10/0 <mark>(</mark> 月)                 | 10/06(火)                                             | 0 2015年10月                                                                                                    | 0 3(木)                                      | 10/09(金)                                   | 10/10(土) | 10/11(日) |
| シフハス・NA機<br>ラバス検索<br>多登録・確認 | 1限<br>09:10<br>~10:40  | 中国語(2)<br>武田(仮)治<br>(仮)<br>N1-510(講義家) | KIT B<br>岸本(仮)義夫<br>(仮)<br>N1-513(講義家)               | 経日月火水木<br>宮<br>(<br>45678                                                                                            | <ul> <li></li></ul>                         | キリスト教学(2)<br>中山(仮)義男<br>(仮)<br>N2-212(講義家) |          | -        |
| 確認<br>・休講・補講 ●              | 2限<br>10:55            |                                        | 111 010 (any)(1)                                     | 11     12     13     14     15       現     18     19     20     21     22       鈴     25     26     27     28     29 | 16 17<br>23 24<br>30 31 巌 (仮)               | 英語コミュニケー<br>ションB(2)                        |          |          |
| 割                           | ~ 12:25                |                                        |                                                      | (小x)<br>N2-112(講義室)                                                                                                  |                                             | 高田(仮)勝治<br>(仮)<br>N1-204(CALL)             |          |          |
| 購<br>問割・教室利用検索              | 昼<br>12:25<br>~13:20   |                                        |                                                      |                                                                                                    |                                             |                                            |          |          |
| え O<br>活・保健 O               | 3限<br>13:20<br>~ 14:50 |                                        | 英語コミュニケー<br>ションA(2)<br>川端(仮)義治<br>(仮)<br>N1-403(講義室) |                                                                                                    |                                             |                                            |          |          |
| 0                           | 4限<br>15:05<br>~16:35  |                                        |                                                      |                                                                                                    |                                             |                                            |          |          |
| <u>定</u> ●                  | 5限<br>16:45<br>~18:15  |                                        |                                                      | <b>P</b><br>対<br>杉川<br>N1                                                                                            | C TOEFL·IELTS<br>策<br>崎(仮)剛(仮)<br>-403(講義室) | 5                                          |          |          |
|                             |                        |                                        |                                                      |                                                                                                    |                                             |                                            |          | △ ページの先続 |
|                             |                        | Co                                     | pyright (c) 201 <u>3- Ki</u> r                       | nio Gakuin University, All                                                                                           | rights reserved                             | I                                          |          |          |

#### 3.2. 休講を表示する

履修している授業の休講情報を確認することができます。また、「履修科目/担当科目のみ」のチェックを外すことで、履修科目以外の休講情報も確認することができます。

| HOME 投業情報 休講                   |                                                                   |             |
|--------------------------------|-------------------------------------------------------------------|-------------|
| MENU                           | 授業情報:休講 < 2015/11/02 ~ ≥      履修科目/担当科目のみ      授     様案           |             |
| 屋佐、ミニバフ、武徳                     | 授業日 時限 科目名 / 教室                                                   | 担当          |
|                                | 該当する情報はありません。                                                     |             |
| 時間割・休講・補講 🗢                    |                                                                   |             |
| >時間割                           |                                                                   |             |
| ▶ 休講                           |                                                                   |             |
| ≥補講                            |                                                                   |             |
| <ul> <li>時間割・教室利用検索</li> </ul> |                                                                   |             |
| 揭示板 ♀                          |                                                                   |             |
| 学生生活・保健 ♀                      |                                                                   |             |
| アンケート •                        |                                                                   |             |
| Link O                         |                                                                   |             |
| 個人設定 🗘                         |                                                                   |             |
|                                |                                                                   |             |
|                                |                                                                   | △ ページの先頭に戻る |
|                                | Copyright (c) 2013- Kinjo Gakuin University. All rights reserved. |             |

#### 3.3. 補講を表示する

履修している授業の補講情報を確認することができます。また、「履修科目/担当科目のみ」のチェックを外すことで、履修科目以外の補講情報も確認することができます。

| HOME 授業情報                                   | 補講 |                           |                  |             |                              |    |             |
|---------------------------------------------|----|---------------------------|------------------|-------------|------------------------------|----|-------------|
| MENU                                        |    | 🛗 授業情報:補講                 | < 2015/12/0      | 07 ~ >      | 履修科目/担当科目のみ ☑                | 検索 |             |
| 履修・シラバス・成績                                  | •  | <b>授業日</b><br>該当する情報はありませ | <b>時限</b><br>さん。 | 科目名 / 教     | 至                            |    | 担当          |
| 時間割・休講・補講<br>>時間割                           | 0  |                           |                  |             |                              |    |             |
| <ul> <li>▶ 休講</li> <li>▶ 補講</li> </ul>      |    |                           |                  |             |                              |    |             |
| <ul> <li>時間割・教室利用検索</li> <li>掲示板</li> </ul> | •  |                           |                  |             |                              |    |             |
| 学生生活・保健                                     | •  |                           |                  |             |                              |    |             |
| アンケート<br>Link                               | •  |                           |                  |             |                              |    |             |
| 個人設定                                        | •  |                           |                  |             |                              |    |             |
|                                             |    |                           |                  |             |                              |    | △ ページの先頭に戻る |
|                                             |    | Copyright (               | c) 2013- Kinjo   | Gakuin Univ | ersity. All rights reserved. |    |             |

#### 3.4. 時間割・教室利用を検索する

日付、教室、種別等の条件を指定し[検索]を押下することにより、該当する教室の利用状況を確認する ことができます。

| HOME 授業情報                      | 時間割 | ・教室利用検索                        |      |                       |         |                           |               |
|--------------------------------|-----|--------------------------------|------|-----------------------|---------|---------------------------|---------------|
| MENU                           |     | 🛗 授業情報:時間                      | 割・教  | 室利用検索 (201 件)         |         |                           |               |
| 履修・シラバス・成績<br>時間割・休講・補講        | 0   | 実施日: 2015/07/3<br>教室:<br>授業名等: | 29 ~ | 2015/07/31 種別:○授業 担当: | ○試験 ○ - | その他 [種別 クリア]<br> 検索  クリア] |               |
| > 時間割                          |     | 授業日                            | 時限   | 教室                    | 種別      | 予定名                       | 担当            |
| ▶休講                            |     | 2015/07/29(水)                  | 5限   | N2-311(美術実習室)         | 授業      | 保育内容の研究・表現(美術A)           | 大竹 (仮) 一雄 (仮) |
| ▶補講                            |     | 2015/07/29(水)                  | 5限   | W2-106(大講義室)          | 授業      | 子ども体育A                    | 加藤(仮)雅夫(仮)    |
| <ul> <li>時間割・教室利用検索</li> </ul> |     | 2015/07/29(水)                  | 5限   | W2-204(大講義室)          | その他     | 薬4 CBT集中ゼミ                |               |
| 10 - 1r                        |     | 2015/07/29(水)                  | 5限   | W2-302(中講義室)          | 授業      | 比較文化論                     | 山本(仮)和夫(仮)    |
| 揭示恢                            | •   | 2015/07/29(水)                  | 5限   | W8-402(講義室)           | その他     | 薬学部6年生国試対策                | 三浦 (仮) 武 (仮)  |
| 学生生活・保健                        | •   | 2015/07/30(木)                  | 1限   | E1-315(大講義室)          | その他     | 管理栄養士国試対策4年生              | 古川 (仮) 健 (仮)  |
| アンケート                          | •   | 2015/07/30(木)                  | 1限   | E1-324(大講義室)          | 試験      | 食品学(1)                    | 安西(仮)一夫(仮)    |
|                                |     | 2015/07/30(木)                  | 1限   | E1-324(大講義室)          | 試験      | 食品学(1)                    | 安西(仮)一夫(仮)    |
| Link                           | •   | 2015/07/30(木)                  | 1限   | E1-324(大講義室)          | その他     | 食環試験期間内試験                 | 古川 (仮) 健 (仮)  |
| 個人設定                           | ¢   | 2015/07/30(木)                  | 1限   | E5-208(大講義室)          | 試験      | テキスタイル材料学(2)              | 吉田 (仮) 一郎 (仮) |
|                                |     |                                |      | << <                  | 7 8 9   | 10 11 > >>                |               |

#### 4. 掲示板

掲示には次の分類があります。

- (1) 「授業連絡」 履修している授業の休講、補講および教室変更情報
- (2) 「呼出」大学からの呼出情報
- (3) 「お知らせ」大学からのお知らせ情報
- (4) 「イベント」大学からのイベント案内
- (5) 「イベント(出欠確認)」

大学からのイベント案内およびその出欠確認

掲示の重要度は「緊急」、「至急」、「重要」があります。

掲示に対して返信することができます。返信の可/不可は、掲示の作成者により指定されます。 掲示から添付ファイルをダウンロードすることができます。

#### 4.1. 一覧を表示する

メニューより掲示板の「授業連絡」、「呼出」、「お知らせ」「イベント」「イベント(出欠確認)」を選択 すると掲示分類単位に掲示の一覧が表示されます。

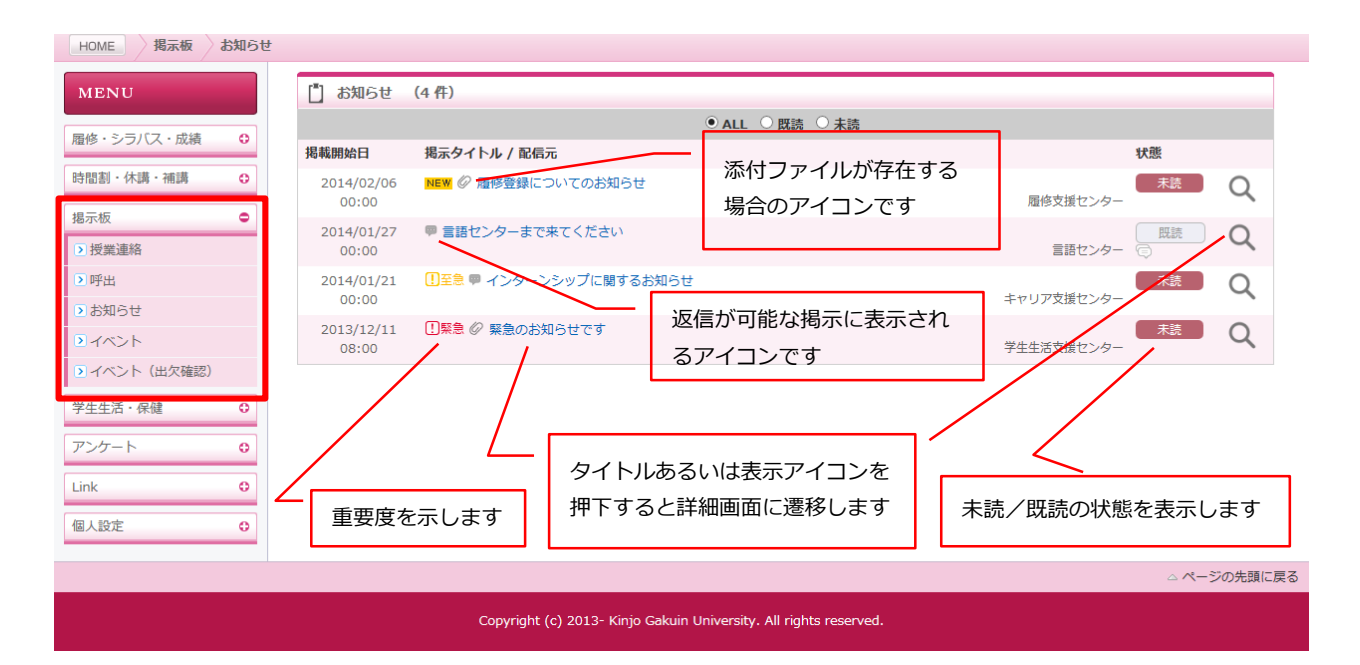

タイトルの先頭のアイコンの意味は次の通りです。

| アイコン                                  | 意味                |
|---------------------------------------|-------------------|
| · · · · · · · · · · · · · · · · · · · | 重要度を示します          |
| 0                                     | 添付ファイル有を示します      |
| φ.                                    | 返信可能な掲示であることを示します |

# 4.2. 詳細を表示する

ー覧表示から[タイトル]あるいは[表示アイコン]を押下すると掲示詳細が表示されます。 添付ファイルをダウンロードする場合は、[添付ファイル名]を押下します。

| MENU          | 📋 掲示板詳細 - お | 知らせ                                                       |               |
|---------------|-------------|-----------------------------------------------------------|---------------|
| 屋内、シラバフ、武法    | 掲載期間        | 2014/01/21 00:00 ~ 2014/03/22 23:55                       |               |
|               | 揭示分類        | お知らせ                                                      | 添付ファイルをダウンロード |
| 時間割・休講・補講     | 重要度         | 1 重要                                                      | します           |
| 掲示板           | タイトル        | 履修登録についてのお知らせ                                             | 06 9          |
| ▶ 授業連絡        | 掲載内容        | 履修登録についてのお知らせ                                             |               |
| ▶ 呼出          | 添付ファイル 🖉    | 1. 🖉 01.マニュアル(学生向け)_20140120.pdf                          |               |
| ▶ お知らせ        | From        | 履修支援センター                                                  |               |
| ≥イベント         | 既読          | 2014/01/21 18:17:30                                       |               |
| ▶ イベント (出欠確認) |             | 戻る                                                        |               |
| 学生生活・保健 ♀     |             |                                                           |               |
| アンケート 0       |             | $\sim$                                                    |               |
| Link O        |             |                                                           | 一覧画面に戻ります     |
|               |             |                                                           |               |
| 個人設定 ♀        |             |                                                           |               |
|               |             |                                                           | △ ページの先頭に戻る   |
|               | Copyrigh    | t (c) 2013- Kinjo Gakuin University. All rights reserved. |               |

# 4.3. 返信する

返信が可能な場合は、返信フォームも同時に表示されます。[返信内容]を入力、返信時にファイルを添付したい場合は[参照]によりファイルを指定し、[返信]を押下します。

| HOME 揭示板 お知                    | うせ 掲示板詳細        |                                                         |            |
|--------------------------------|-----------------|---------------------------------------------------------|------------|
| MENU                           | ["] 掲示板詳細 - お   | 知らせ                                                     |            |
| 屋内・シラバフ・成績                     | 揭載期間            | 2014/01/21 00:00 ~ 2014/03/22 23:55                     |            |
| 喧惨・シリハス・成績 ♥                   | 揭示分類            | お知らせ                                                    |            |
| 時間割・休講・補講 ♀                    | 重要度             |                                                         |            |
| 揭示板 🗢                          | タイトル            | インターンシップに関するお知らせ                                        |            |
| ▶ 授業連絡                         | 揭載内容            | インターンシップに関するお知らせ                                        |            |
| ▶呼出                            | From            | キャリア支援センター                                              |            |
| ▶ お知らせ                         | <b>同</b> 、566中卒 |                                                         |            |
| ▶ イベント                         | ₩ 巡信内谷          |                                                         |            |
| <ul> <li>イベント(出欠確認)</li> </ul> | 巡信内容量           | 確認しました。                                                 | ^          |
| 学生生活・保健 🗘                      |                 |                                                         | ~          |
| <u>ም / / - </u> \              |                 | ②添付ファイル                                                 |            |
|                                |                 |                                                         | 参照         |
| Link O                         |                 | 1. ② 01.マニュアル(学生向け)_20140120.pdf                        | 8          |
| 個人設定 🗘                         |                 |                                                         |            |
|                                |                 |                                                         |            |
|                                |                 | 戻る 返信                                                   |            |
|                                |                 |                                                         |            |
|                                |                 |                                                         | △ ページの先頭に戻 |
|                                | Copyright       | (c) 2013- Kinjo Gakuin University. All rights reserved. | A A        |

# 4.4. 出欠を返信する

「イベント(出欠確認)」の掲示の場合、掲載内容に対する[出欠]および[コメント]を返信することがで

# きます。

| HOME 掲示板 イベン | (出欠確認) 揭示板許   | 細                                                           |               |
|--------------|---------------|-------------------------------------------------------------|---------------|
| MENU         | [] 揭示板詳細      | イベント(出欠確認)                                                  |               |
| 屋佐、シラバフ、武徳   | 掲載期間          | 2013/11/28 08:00 ~ 2014/01/27 23:55                         |               |
| 喧惨・シリバス・成績 ♥ | 揭示分類          | イベント(出欠確認)                                                  |               |
| 時間割・休講・補講 ♀  | 重要度           | !! 重要                                                       |               |
| 掲示板          | タイトル          | ショートトリップの出欠                                                 | 出火、コメントを入力します |
| ▶ 授業連絡       | 掲載内容          | ショートトリップの出欠                                                 |               |
| ≥呼出          | From          | 国際交流センター                                                    |               |
| ≥ お知らせ       | 既読            | 2013/11/28 09:39:51                                         |               |
| ≥イベント        | <b>而</b> 返信内容 |                                                             |               |
| ▶ イベント(出欠確認) |               |                                                             |               |
| 学生生活・保健 ♀    |               |                                                             |               |
| アンケート 0      |               |                                                             | ^             |
|              |               |                                                             | $\sim$        |
| Link         |               | 屋る「返信」                                                      |               |
| 個人設定 ●       |               |                                                             |               |
| ▶ システム設定     |               |                                                             |               |
| ▶ 画面設定       |               |                                                             |               |
|              |               |                                                             | △ ページの先頭に戻る   |
|              |               |                                                             | <b>∧ ∧</b>    |
|              | Сору          | right (c) 2013- Kinjo Gakuin University. All rights reserve | ed.           |

# 5. 学生生活・保健

メニュー「学生生活・保健」は次のシステムへのリンクが配置されています。各システムへは、オートログイン機能より ID パスワードを入力することなく、他システムへログインすることができます。

- (1) 連絡先登録
- (2) 健診結果確認

| MENU               |   | [] 新着情報                                                                                | (8 件)                                                                                                    |                                                                                                    |                                                             |                                                                        |                                                                                                    |                               |
|--------------------|---|----------------------------------------------------------------------------------------|----------------------------------------------------------------------------------------------------|----------------------------------------------------------------------------------------------------|-------------------------------------------------------------|------------------------------------------------------------------------|----------------------------------------------------------------------------------------------------|-------------------------------|
|                    |   | お知らせ                                                                                   | □緊急 ⊘ 緊急                                                                                                    | 息のお知らせです                                                                                                    |                                                             |                                                                        |                                                                                                    |                               |
| <b>陰修・ンフハス・</b> 成績 | 0 | お知らせ                                                                                   | 【王急 インタ                                                                                                    | ーンシップに関するお知ら                                                                                                    | Ŧ                                                           |                                                                        |                                                                                                    |                               |
| 時間割・休講・補講          | 0 | 呼出                                                                                     | 1至急 学生生                                                                                                    | 活支援センターに来てくだ                                                                                                    | さい                                                          |                                                                        |                                                                                                    |                               |
| 揭示板                | 0 | 呼出                                                                                     | 【]至急 キャリ                                                                                                    | ア支援センターまで来てく                                                                                                    | ださい                                                         |                                                                        |                                                                                                    |                               |
| 学生生活,保健            |   | 【イベント-出欠】                                                                              | !」重要 Ø 交流                                                                                                    | 荒会の出欠について                                                                                                    |                                                             |                                                                        |                                                                                                    |                               |
|                    |   | 授業連絡                                                                                   | !!重要 休講の                                                                                                    | お知らせ(02/06(木)-3                                                                                                    | 限:キリスト教学(2))                                                |                                                                        |                                                                                                    |                               |
| 2 建硝尤豆藜            |   | 授業連絡                                                                                   |                                                                                                    | 消のお知らせ(02/06(木)                                                                                                    | -3限:キリスト教学(2                                                | .))                                                                    |                                                                                                    |                               |
| 2 1/28沙石朱仲氏        |   | 授業連絡                                                                                   | !重要 教室変                                                                                                    | 更のお知らせ(2月6日-昼:                                                                                                    | キリスト教学(1))                                                  |                                                                        |                                                                                                    |                               |
| アンケート              | 0 |                                                                                        |                                                                                                    |                                                                                                    |                                                             |                                                                        |                                                                                                    |                               |
|                    |   | 💼 時間割                                                                                  | №:休講                                                                                                    | ▶:補講 ▶:試験                                                                                                    | :その他 今日                                                     | < > 2015                                                               | 年06月11日 (木曜日)                                                                                          |                               |
| Link               | 0 | <ul> <li>誌 時間割</li> <li>時限</li> </ul>                                                  | №:休講<br>1限                                                                                                    | №:補講 №:試験  <br>2限                                                                                                    | ):その他 今日<br>昼                                               | < > 2015 <sup>4</sup><br>3限                                            | 年06月11日 (木曜日)<br>4限                                                                                    | 5限                            |
| Link<br>個人設定       | 0 | <ul><li>時間割</li><li>時限</li><li>09</li></ul>                                            | №:休講<br>1限<br>:10~10:40                                                                                             | PD:補講 PD:試験<br>2限<br>10:55~12:25                                                                                       | ・その他 今日<br>昼<br>12:25~13:20                                 | < > 2015年<br>3限<br>13:20~14:50                                         | 年06月11日 (木曜日)<br>4限<br>15:05~16:35                                                                     | 5限<br>16:45~18:15             |
| Link<br>個人設定       | 0 | 時間割時限                                                                                  | №:休講<br>1限<br>:10~10:40                                                                                             | <ul> <li>P:補講</li> <li>P:試験</li> <li>2限</li> <li>10:55~12:25</li> <li>日本語学入門</li> </ul>                                | ・その他 今日<br>昼<br>12:25~13:20                                 | < > 2015年<br>3限<br>13:20~14:50<br>古典文化入門                               | 年06月11日 (木曜日)<br>4限<br>15:05~16:35<br>キリスト教学(1)                                                        | 5限<br>16:45~18:15             |
| Link<br>個人設定       | 0 | 時間割<br>時限<br>509<br>(1)<br>(1)<br>(1)<br>(1)<br>(1)<br>(1)<br>(1)<br>(1)<br>(1)<br>(1) | <ul> <li>・休講</li> <li>1限</li> <li>:10~10:40</li> <li>言語の技法A</li> <li>目(仮)不二夫<br/>(仮)</li> <li>102(演習室)</li> </ul>   | <ul> <li>神:補講 他:試験<br/>2 限<br/>10:55~12:25<br/>日本語学入門<br/>志賀(仮)定男<br/>(仮)<br/>E5-209(大講義室)</li> </ul>                  | <ul> <li>こその他 今日</li> <li>昼</li> <li>12:25~13:20</li> </ul> | 2015年<br>3限<br>13:20~14:50<br>古典文化入門<br>橋本(仮) 漂一<br>(仮)<br>N2-212(講義室) | <b>406月11日 (木曜日)</b><br><b>4限</b><br><b>15:05~16:35</b><br>キリスト教学(1)<br>中山(仮)義男<br>(仮)<br>E5-209(大講義室) | 5限<br>16:45~18:15             |
| Link<br>個人設定       | 0 | 時限<br>時限<br>09<br>中日<br>N2-<br>09                                                      | <ul> <li>(他:休講)</li> <li>1限</li> <li>:10~10:40</li> <li>:目の技法A</li> <li>(仮)不二夫<br/>(仮)</li> <li>(仮)(次留室)</li> </ul> | <ul> <li>神講 他:試験</li> <li>2限</li> <li>10:55~12:25</li> <li>日本語学入門</li> <li>志賀(仮)定男(仮)</li> <li>E5-209(大講義室)</li> </ul> | ●:その他 今日<br>昼<br>12:25~13:20                                | 20154<br>3限<br>13:20~14:50<br>古典文化入門<br>橋(仮) 選一<br>(仮)<br>N2-212 (講義室) | 年06月11日 (木曜日)<br>4限<br>15:05~16:35<br>キリスト教学(1)<br>中山(仮)義勇<br>(仮)<br>E5-209 (大講義室)                     | 5限<br>16:45~18:15<br>○ページの先頭に |

6. アンケート回答

# 6.1. 一般アンケートへの回答を行う

#### 6.1.1. 一覧を表示する

メニューよりアンケートの[一般]を選択すると回答が必要なアンケートが一覧表示されます。[アンケート名]または[記入アイコン]を押下します。

| HUME                                                                         | 112 |       |                                        |                   |                                  |                  |
|------------------------------------------------------------------------------|-----|-------|----------------------------------------|-------------------|----------------------------------|------------------|
| MENU                                                                         |     | ■, 一般 | (1 件)                                  |                   |                                  |                  |
|                                                                              |     | ターゲット | アンケート期間                                | アンケート名            |                                  | 設問数              |
| 隆修・シラハス・成績<br>時間割・休講・補講                                                      | 0   | 特定    | 2014/01/22 00:00<br>~ 2014/02/11 00:00 | 講演アンケート           | システム担当 / 学生生活支援センタ               | - <sup>6</sup> 🖉 |
| 揭示板                                                                          | 0   |       |                                        |                   |                                  |                  |
| 学生生活・保健                                                                      | •   |       |                                        |                   | アンケート名または記入アイコン                  |                  |
| アンケート                                                                        | •   |       |                                        |                   | を押下します。                          |                  |
| <ul> <li>         · 皮美評価         </li> <li>         · 一般         </li> </ul> |     |       |                                        | l                 |                                  |                  |
| Link                                                                         | Φ   |       |                                        |                   |                                  |                  |
| 個人設定                                                                         | 0   |       |                                        |                   |                                  |                  |
|                                                                              |     |       |                                        |                   |                                  | △ ページの先頭に加       |
|                                                                              |     |       | Copyright (c) 201                      | 3- Kinjo Gakuin I | Jniversity. All rights reserved. |                  |
|                                                                              |     |       |                                        |                   |                                  |                  |

# 6.1.2. アンケートに回答を登録する

回答を登録して[回答送信]を押下します。

| MENU         | - アンケート回答                                                         |             |
|--------------|-------------------------------------------------------------------|-------------|
|              | 2014/01/22 00:00 ~ 2014/02/11 00:00                               |             |
| 膣疹・シフバス・成績 ♥ | 【アンケート】 講演アンケート                                                   |             |
| 時間割・休講・補講    | 学生各位                                                              |             |
| 掲示板 〇        | 本学では学生の皆さんによる護海アンケートを実施しています。                                     |             |
| 学生生活·保健 🔹    | アンケート実施の主旨を踏まえ、ご回答くださいますよう、よろしくお願いいたします。                          |             |
| アンケート・       | From: システム担当 / 子生生内ス族ビンター                                         |             |
| ▶ 授業評価       | 1. 講演で取り上げられ、扱われたテーマは適切だった。 *必須                                   |             |
| ▶一般          | 適切な回答を一つ通択してください。                                                 |             |
| Link O       |                                                                   |             |
| 但人設定 0       |                                                                   |             |
|              |                                                                   |             |
|              |                                                                   |             |
|              | 2. 講演の構成は適切であり、体系的な理解が得られるものだった。 *必須                              |             |
|              | 適切な回答を一つ通択してください。<br>強くそう思う                                       |             |
|              |                                                                   |             |
|              |                                                                   |             |
|              |                                                                   |             |
|              |                                                                   |             |
|              | 3. 講演の内容、レベルは適切だった。 *必須                                           |             |
|              | 違切な回答を一つ選択してください。<br>1944年2月1日                                    |             |
|              | 強くてつ思う  ▼                                                         |             |
|              |                                                                   |             |
|              |                                                                   |             |
|              |                                                                   |             |
|              | <ol> <li>講師の説明は明確だった。 *必須</li> </ol>                              |             |
|              | 適切な回答を一つ週択してください。                                                 |             |
|              | 種くそう思う 🗸                                                          |             |
|              |                                                                   |             |
|              |                                                                   |             |
|              |                                                                   |             |
|              | 5. 総合的にみて有意義な講演だった。 * <mark>必須</mark>                             |             |
|              | 適切な回答を一つ選択してください。                                                 |             |
|              | 強くそう思う 🗸                                                          |             |
|              |                                                                   |             |
|              |                                                                   |             |
|              |                                                                   |             |
|              | 6. 自由意見欄(この講演に関する意見を自由に記述してください) *必須                              |             |
|              | 適切な回答を詳しく入力してください。                                                |             |
|              |                                                                   | <u>I</u> A] |
|              |                                                                   |             |
|              | ~ ·                                                               |             |
|              |                                                                   |             |
|              | 戻る」  回答送信                                                         |             |
|              |                                                                   |             |
|              | △ ページの先頭                                                          | に戻る         |
|              | Copyright (c) 2013- Kinjo Gakuin University. All rights reserved. | A*          |
|              |                                                                   |             |

# 7. リンク

各種お知らせや図書館、LMS 等の他システムへのリンクが配置されています。リンク先は随時変更が あります。

# 8. 個人設定

掲示板の内容を設定したメールアドレスに転送することができます。また、画面の色調を変更するこ とができます。

#### 8.1. メールの転送設定を行う

掲示板のメール転送を行う場合は、[メール転送]を ON にし、[転送先アドレス]および[転送先アドレス 再入力]に同じ値を入力し、[更新]を押下します。

| HOME 個人設定                  | システ | 人設定              |                                                           |
|----------------------------|-----|------------------|-----------------------------------------------------------|
| MENU                       |     | 🎤 システム設定 持       | <b>局示板メール転送設定</b>                                         |
| 履修・シラバス・成績                 | 0   | メール転送<br>転送先アドレス | ON OFF  hogehoge@mail.com                                 |
| 時間割・休講・補講                  | 0   |                  | ※ " kporttest01@planners.co.jp "からのメールを受信できる状態にしておいてください。 |
| 揭示板                        | 0   | 転送先アドレス再入力       | hogehoge@mail.com                                         |
| 学生生活・保健                    | •   |                  |                                                           |
| アンケート                      | •   |                  |                                                           |
| link<br>個人設定               | -   |                  |                                                           |
| <ul> <li>システム設定</li> </ul> |     | 1                |                                                           |
| ▶ 画面設定                     |     | -                |                                                           |
|                            |     |                  | △ ページの先頭に戻る                                               |
|                            |     | Copyright (c     | ) 2013- Kinjo Gakuin University. All rights reserved.     |

## 8.2. 画面の設定を行う

設定したい[色調]を押下します。

| HOME 個人設定                                                                                                    | 門田設江 | E                     |                        |                           |                       |                       |          |
|----------------------------------------------------------------------------------------------------|------|-----------------------|------------------------|---------------------------|-----------------------|-----------------------|----------|
| MENU                                                                                                    |      | 🎤 画面設定 : 色調           |                        |                           |                       |                       |          |
| 履修・シラバス・成績                                                                                                    | 0    | HOME                  | HOME                   | HOME                      | Have                  |                       |          |
| 時間割・休講・補講                                                                                                    | 0    | MENU                  | MENU                   | MENU                      | MISSIC                | NERNU                 |          |
| 揭示板                                                                                                    | 0    | Lecture information 0 |                        | Lecture information O     | Lacture information   |                       |          |
| 学生生活・保健                                                                                                    | 0    |                       | HOME                   | HOME                      | HOME                  | HOME                  | 1        |
| アンケート                                                                                                    | 0    | MENU                  | MENU                   | MENU                      | MENU                  | MENU                  |          |
| Link                                                                                                    | 0    |                       | Lecture information 0  | Lecture information D     | Lecture information 0 | Lecture information 0 |          |
| 個人設定                                                                                                    | 0    |                       |                        |                           |                       |                       |          |
| >システム設定                                                                                                    | _    | MENU                  | MENU                   |                           |                       |                       |          |
| 」 」 ● ● </td <td></td> <td>Lecture information O</td> <td>Lecture information 0</td> <td></td> <td></td> <td></td> <td></td> |      | Lecture information O | Lecture information 0  |                           |                       |                       |          |
|                                                                                                    |      |                       |                        |                           |                       |                       |          |
|                                                                                                    |      |                       |                        |                           |                       |                       | △ ページの先頭 |
|                                                                                                    |      | Соругі                | aht (c) 2013- Kinjo Ga | kuin University. All rigi | nts reserved.         |                       |          |
|                                                                                                    |      |                       |                        |                           |                       |                       |          |

# 9. スマートフォンでの利用

ポータルの次の機能をスマートフォンで利用することができます。

- ・ 履修・シラバス・成績 (成績確認のみ)
- 時間割・休講・補講
- ・ 掲示板
- ・ リンク

#### 9.1. ポータルにアクセスする

WEB ブラウザより金城学院大学 HP(<u>http://www.kinjo-u.ac.jp/</u>)画面上部のメニュー「在学生の方」を クリックし、「K – P O R T 」を選んでください。

#### 9.2. ログインする

[ログイン ID]、[パスワード]を入力し[LOGIN]を押下します。

| ID   |     |
|------|-----|
|      | )   |
| PA55 |     |
| LO   | GIN |

金城字院大字 ホータル ロクイン画面

9.3. ログイン後のトップページ

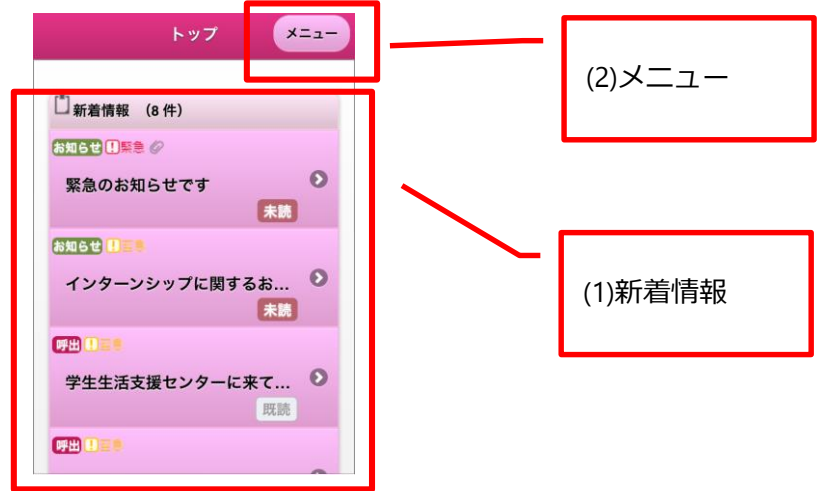

(1) 新着情報

未読あるいは重要度が「至急」または「緊急」の掲示(授業連絡、お知らせ等)が新着情報に 表示されます。

#### (2) メニュー

[メニュー]を押下するとメニューを表示します。処理したい項目を押下すると詳細メニューが 表示されます。

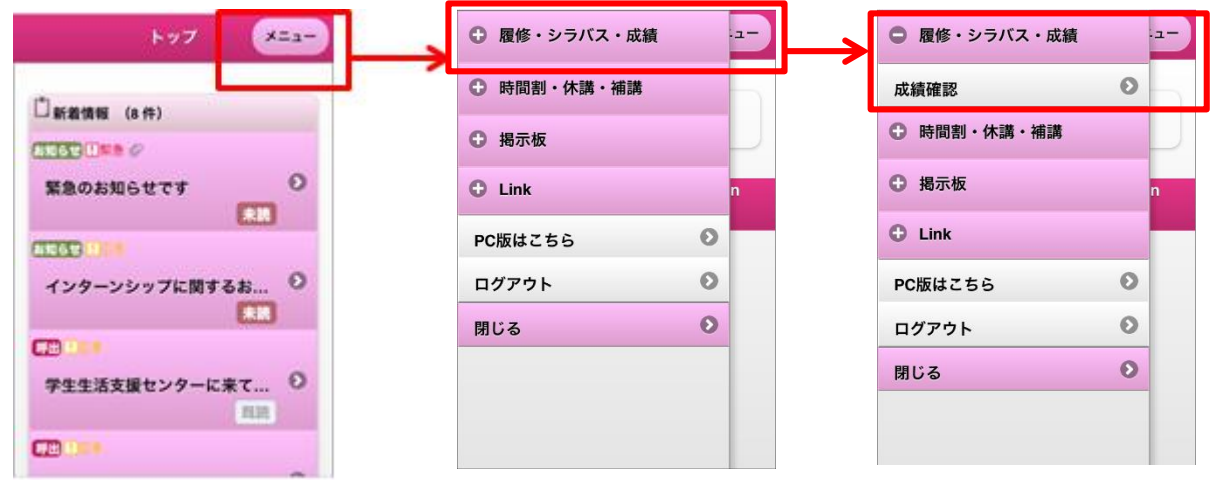

# 9.4. ログアウトする

メニューの[ログアウト]を押下します。

| ・ 酸修・シラバス・成績 |   | -1- |
|--------------|---|-----|
| ・時間割・休講・補講   |   |     |
| ● 掲示板        |   |     |
| Link         |   | n   |
| PC版はこちら      | Θ |     |
| ログアウト        | 0 | _   |
| 閉じる          | 0 |     |
| 闭しる<br>      |   |     |
|              |   |     |

#### 9.5. 新着情報を表示する

トップ画面より表示したい[新着情報]を押下すると掲示内容が表示されます。

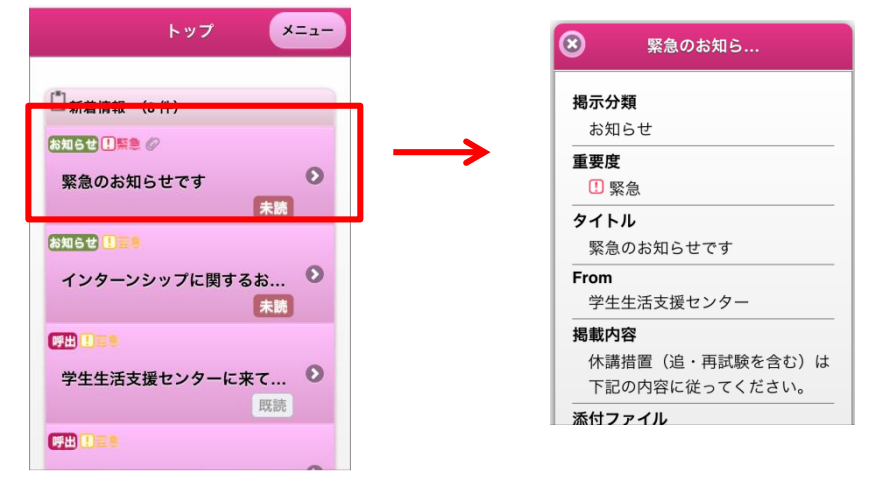

#### 9.6. 履修・シラバス・成績を表示する

#### 9.6.1. 成績確認を表示する

メニューより[成績確認]を選択すると成績単位修得通知表の PDF が表示されます。指定期間内での利用 となります。利用に際しては、予めブラウザのポップアップブロックを解除する必要があります。ブラ ウザの種類等によりメッセージの表示および設定方法が異なります。詳しくはご利用のブラウザのヘル プ画面を参照してください。

| 成績確認<br>● 時間割・休講・補講<br>● 掲示板<br>● Link |   |   |   | 成績確認       | Ο                           |  |  |
|----------------------------------------|---|---|---|------------|-----------------------------|--|--|
|                                        |   | n | 4 | ▶ 時間割・休講・褚 | 割・休講・補講                     |  |  |
|                                        |   |   | < | このサイトでは    | このサイトではポップアップウ<br>インドウが開きます |  |  |
|                                        |   |   |   | インドウガ      |                             |  |  |
| PC版はこちら                                | 0 |   |   | 開かない       | 許可                          |  |  |
| ログアウト                                  | 0 |   |   | ログアウト      |                             |  |  |
| 閉じる                                    | 0 |   |   | 閉じる        | 0                           |  |  |

# 9.7. 時間割、休講、補講を表示する

#### 9.7.1. 時間割を表示する

メニューより[時間割]を選択すると本日の時間割が表示されます。[時限]を選択すると詳細画面が表示 されます。本日から1週間の時間割は日付を選択することにより時間割を表示することができます。過 去あるいは1週間以上先の時間割は「日付検索」により日付を指定する必要があります。

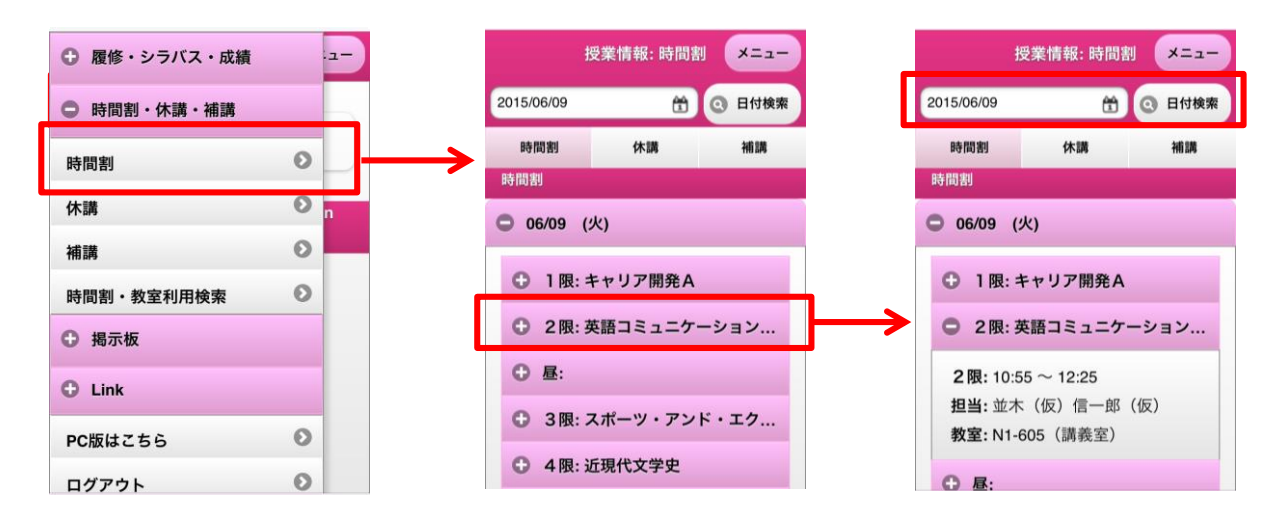

#### 9.7.2. 休講を表示する

メニューより[休講]を選択すると本日の休講が表示されます。[授業]を選択すると詳細画面が表示されま す。また、「日付検索」により日付を指定して休講情報を検索することができます。更に、「履修科目/ 担当科目のみ」のチェックを外すことにより、履修科目以外の休講情報も確認ができます。

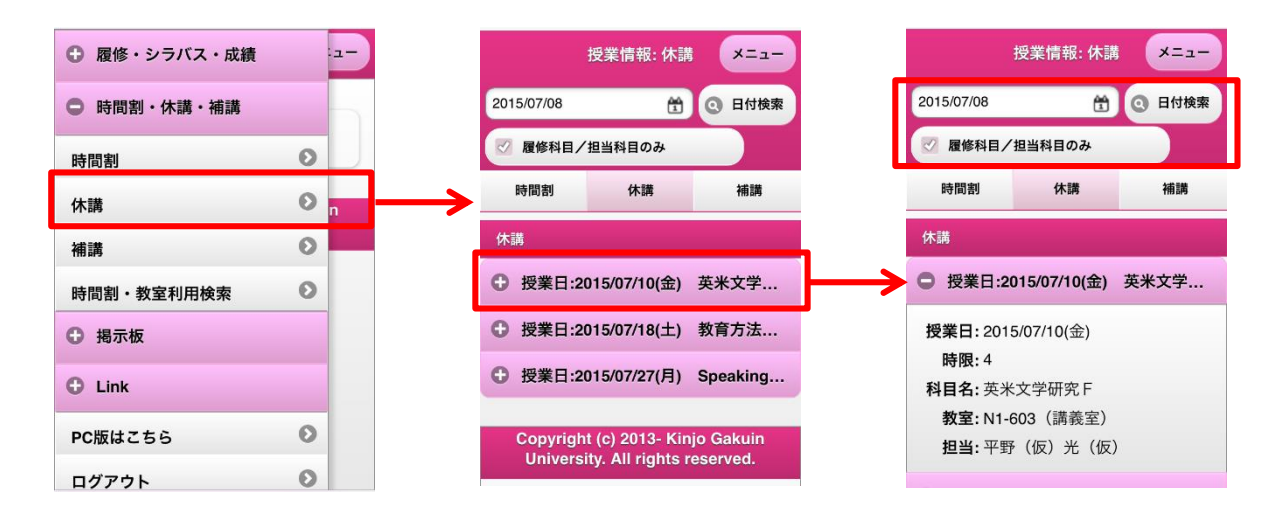

#### 9.7.3. 補講を表示する

メニューより[補講]を選択すると本日の補講が表示されます。[授業]を選択する詳細画面が表示されます。 また、「日付検索」により日付を指定して補講情報を検索することができます。更に、「履修科目/担当 科目のみ」のチェックを外すことにより、履修科目以外の補講情報も確認ができます。

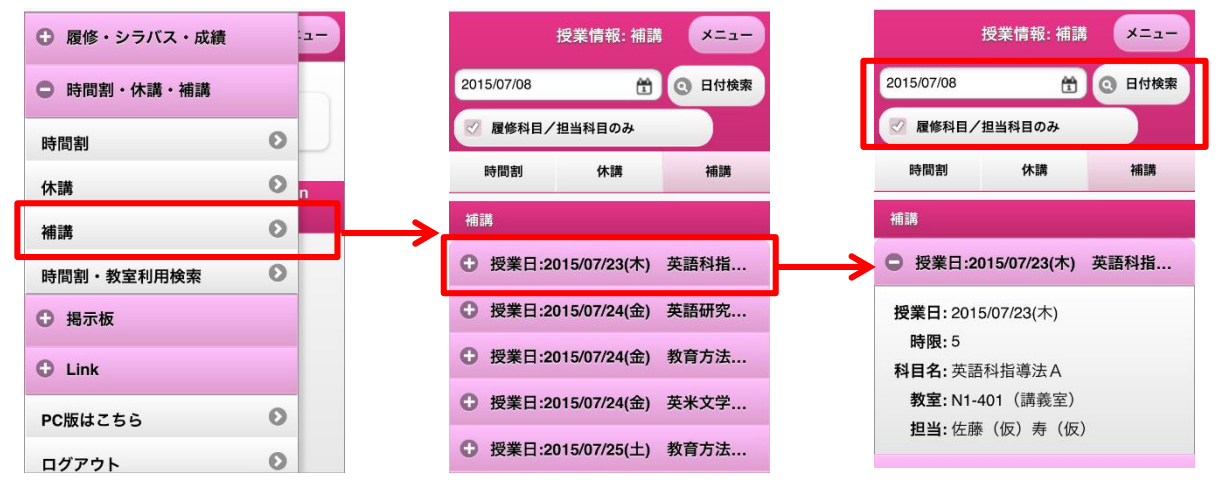

## 9.7.4. 時間割・教室利用を検索する

メニューより[時間割・教室利用]を選択すると本日の教室利用状況が表示されます。日付、教室、種別 等の条件を指定し[検索]を押下することにより、該当する教室の利用状況を確認することができます。

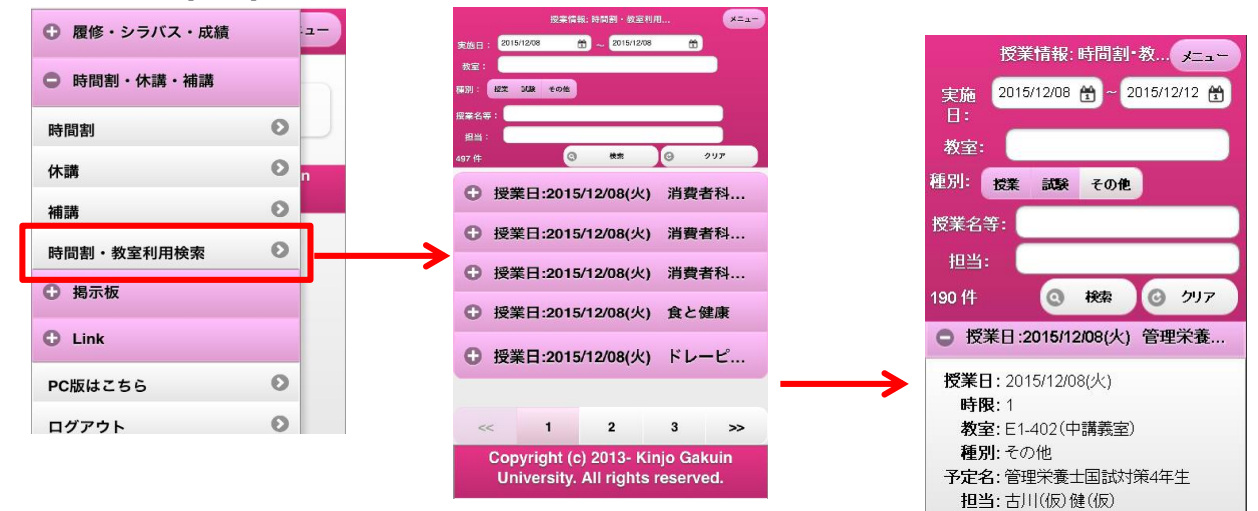

#### 9.8. 掲示板を表示する

メニューより[掲示板]を選択します。表示されたサブメニューから[授業連絡]、[呼出]、[お知らせ]、[イ ベント]、[イベント(出欠確認)]を選択すると掲示分類単位に一覧が表示されます。

次の図では[お知らせ]を選択した例です。他の掲示分類を選択した場合でも操作は同じです。

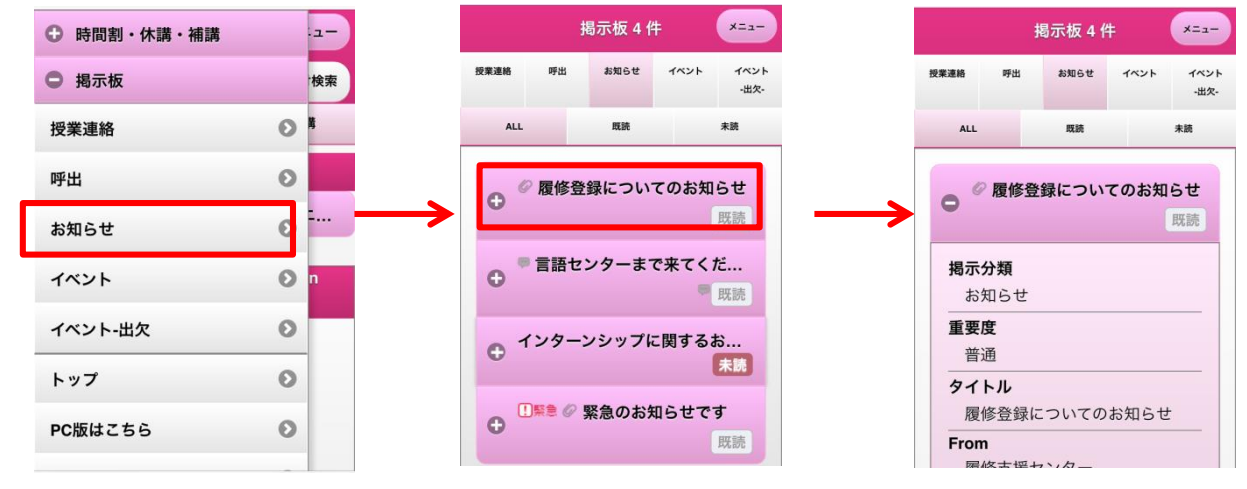

#### 9.9. リンクを表示する

メニューより[Link]を選択します。表示されたサブメニューには、各種お知らせや図書館、LMS 等の他 システムへのリンクが配置されています。リンク先は随時変更があります。尚、リンク先の各ページは PC 版の画面表示となります。スマートフォン用の画面に戻る場合には、PC 版の HOME 画面に遷移し、 「スマートフォン版はこちら」を押下します。

| C Link      |         |                              |            |                |                 |             |              |              |   |
|-------------|---------|------------------------------|------------|----------------|-----------------|-------------|--------------|--------------|---|
| メール         | 0       | -                            |            |                |                 |             |              |              |   |
| 大学ホームページ    | 0       |                              |            |                |                 |             |              |              |   |
| 図書館         | 0       | <ul> <li>✓ 金城学院大学</li> </ul> |            |                |                 |             |              |              |   |
| manaba      | 0       |                              | 2015/12,   | '08 LOGIN      | / [字生 (本科生) ] : | 金城 白台子 Logo |              | -トフォン版はこち    | 5 |
| 試験関係        | 0<br>17 | MENU                         | E E        | 時間割 👂          | :休講 р :補講       | 🏓:試験 р:その   | 0他(今日        |              | > |
| 施設配置図       | 0       | 履修・シラバス・成績                   | <b>○</b> 時 | 限 1限<br>09:10- | 2限<br>~ 10:55~  | 昼<br>12:25~ | 3限<br>13:20~ | 4限<br>15:05~ |   |
| 履修支援        | O       | 時間割・休講・補講<br>掲示板             | 0          | 10:40          | 12:25           | 13:20       | 14:50        | 16:35        |   |
| Kカルテ        | •       | 学生生活・保健                      | O          |                |                 |             |              |              |   |
| J-NET求人NAVI | 0       | アンケート<br>Link                | 0          |                |                 |             |              |              |   |
| トップ         | 0       | 個人設定                         | •          |                |                 |             |              |              |   |